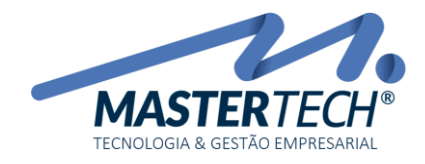

Tela: **T0993** Produto: **Gregor/Nyxos** Versão: **3.00** Tipo: **Procedimento** 

## Incluindo um Concessão no Contrato

Na tela de Contratos selecione o Contrato desejado.

| - [Cadastro de Contratos de Prestação de Serviços - T0993]                              |                                                                       | - 0 ×                                                  |  |  |  |  |
|-----------------------------------------------------------------------------------------|-----------------------------------------------------------------------|--------------------------------------------------------|--|--|--|--|
| Gadastros Einanceiro Estoque                                                            | Comercial Contratos Utilitários                                       | _ # ×                                                  |  |  |  |  |
| : Decorpar: 💦 🗸 🖉 🖓 🖓 🖨 🔏 🗞                                                             | Menu Padrão 🔹 🚰 🔯 👷                                                   |                                                        |  |  |  |  |
| Pesquisar :                                                                             |                                                                       | 🗸 ОК                                                   |  |  |  |  |
| Locais a pesquitar : Num. Contrato ; Cód. Cliente ; Nome Cliente ; Agrup                | amento ; Tipo de Contrato                                             | ✓ Ø                                                    |  |  |  |  |
| Empresa: 1                                                                              |                                                                       | Somente Contratos em Vigência                          |  |  |  |  |
| Cliente :                                                                               |                                                                       | N* Património :                                        |  |  |  |  |
| Manutenção 🛪 🖨 Anade uma columa para agua                                               | *                                                                     |                                                        |  |  |  |  |
| I N° Contrato Cód Cliente Re                                                            | zão Social CNPJ / CPF Nome Fantasia                                   | Existe Partição Cód. Agrupamento                       |  |  |  |  |
| Alterar                                                                                 |                                                                       |                                                        |  |  |  |  |
| Consultar Cadastro de Concesso                                                          | es de Contratos - T1006                                               | X                                                      |  |  |  |  |
| Alterar Situação                                                                        | (Testa) 12947                                                         |                                                        |  |  |  |  |
| Serviços Prestados Nº Contrato : 12217                                                  | Laerre : 12217                                                        | ✓ 0k                                                   |  |  |  |  |
| Decoressies                                                                             | Anaste uma coluna para agrupar                                        | Exibir concessões canceladas                           |  |  |  |  |
| Corrências                                                                              | Il Concluída N° Concessão Tipo Valor Total Descrição do Corpo da Nota | Nr. Item Agrup. de Fat. Cód. Serviço Descrição Serviço |  |  |  |  |
| Conduir Inspeção                                                                        | Anutenzio no Cadatto de Concessões de Contestos                       | ×                                                      |  |  |  |  |
| Conduir Conferência                                                                     |                                                                       | <u>^</u>                                               |  |  |  |  |
| Consultar                                                                               | N° Concessão :                                                        |                                                        |  |  |  |  |
| Gestão de Contratos * X Cancelar                                                        | DR. Concessão: 29/09/2017 Usuário:                                    | SYSTEM                                                 |  |  |  |  |
| X Cancelar                                                                              | Serviço : 00001 . MONITORAMENTO + PRONTO 3 Agua. Fat. :               | 0                                                      |  |  |  |  |
| Ordem de Serviço                                                                        | Corpo da Nota: COMO DEVO LANÇAR UMA CONCESSÃO?                        |                                                        |  |  |  |  |
| Reativar/Destager Canc.                                                                 | (Texto que irá para o Corpo da Nota)                                  |                                                        |  |  |  |  |
|                                                                                         |                                                                       |                                                        |  |  |  |  |
| 🚰 Opções 🗶                                                                              | Tipo : A ADIÇÃO V<br>Valor Serviço :                                  | 120.00                                                 |  |  |  |  |
| Berahular Desidiles                                                                     | A - ADIÇÃO<br>C - SIJETRAZÃO Vako Total:                              |                                                        |  |  |  |  |
| Je Inpressio                                                                            | D-DESPESAS ACESSORIAS                                                 |                                                        |  |  |  |  |
| A Contrato                                                                              | Canadada Saloo.                                                       | 0,00                                                   |  |  |  |  |
| -                                                                                       | Usuário Cano. : Dt Cano. :                                            |                                                        |  |  |  |  |
| 🦉 Aparência 🏾 🎽                                                                         |                                                                       |                                                        |  |  |  |  |
| Filtros 2                                                                               | Inclusão                                                              | ✓ Confirmar 🗶 Cancelar                                 |  |  |  |  |
| Aguardando Inspeção                                                                     |                                                                       | >                                                      |  |  |  |  |
| Aguardando Conferência                                                                  |                                                                       | E Fechar                                               |  |  |  |  |
| Alivos                                                                                  |                                                                       |                                                        |  |  |  |  |
| Aviso Prévio                                                                            | 4                                                                     |                                                        |  |  |  |  |
| Perselation (L) (International Company)                                                 |                                                                       |                                                        |  |  |  |  |
| Contratos cancelados ou tora de vigencia. Contratos com respute ou taluamento pendente. |                                                                       |                                                        |  |  |  |  |

- 1 Abrir a tela de Cadastro de Concessões de Contratos
- 2 Incluir uma nova concessão
- 3 Selecione o Serviço que será feita a concessão
- 4 Selecione o Tipo de Concessão
  - ADIÇÃO (Adicionar um valor ao Serviço)
  - SUBTRAÇÃO (Reduzir um valor do Serviço)
  - DESPESAS ACESSÓRIAS (Adicionar um valor ao Serviço)

Mastertech Tecnologia & Gestão Empresarial Rua Tenente Cel. João Antônio Ramalho, 523 | Jardim das Américas | Curitiba | PR | 81530-500 41 3083-6500 | suporte@mastertechsistemas.com.br www.mastertechsistemas.com.br

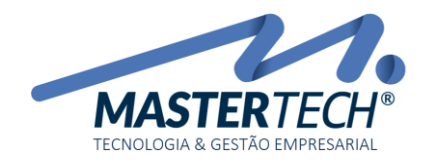

Tela: **T0993** Produto: **Gregor/Nyxos** Versão: **3.00** Tipo: **Procedimento** 

## Exemplo 01:

Preciso incluir um Adicional ao Serviço, no valor total de R\$ 100,00, iniciando no mês de outubro.

O acréscimo deve ser feito gradualmente, adicionando R\$ 10,00 por mês ao Serviço.

Como devo parametrizar?

| Manutenção no Cadastro de Concessões de Contratos X |                                      |                        |                   |                        |  |
|-----------------------------------------------------|--------------------------------------|------------------------|-------------------|------------------------|--|
| N* Concessão :                                      |                                      |                        |                   |                        |  |
| Dt. Concessão :                                     | 29/09/2017 ~                         |                        | Usuário :         | SYSTEM                 |  |
| Serviço:                                            | 00001                                | MONITORAMENTO + PRONTO | Agrup. Fat. :     | 0                      |  |
| Corpo da Nota:                                      | COMO DEVO LANÇAR UMA CONCESSÃO?      |                        |                   |                        |  |
|                                                     | (Texto que irá para o Corpo da Nota) |                        |                   |                        |  |
|                                                     |                                      |                        |                   |                        |  |
| Tipo :                                              | A · ADIÇÃO ~                         | 1                      | 4 Valor Serviço : | 120,00                 |  |
| Dt. Início :                                        | 01/10/2017 ~                         | 2                      | 5 Valor Total :   | 100,00                 |  |
| Valor Mensal :                                      | 10,00                                | 3                      | 6 Saldo :         | 100,00                 |  |
| Cancelada                                           |                                      | -                      |                   |                        |  |
| Usuário Canc. :                                     |                                      |                        | Dt.Canc. :        | ×                      |  |
|                                                     |                                      |                        |                   |                        |  |
| Inclusão                                            |                                      |                        |                   | 🗸 Confirmar 🗙 Cancelar |  |

- 1 Selecione Tipo de Concessão Adição
- 2 Data que iniciará a Concessão
- 3 Valor a ser **somado** mensalmente do contrato
- 4 Valor do Serviço
- 5 Valor total da concessão
- 6 Saldo restante da concessão

Neste caso, para cada faturamento, pelos próximos 10 meses, será adicionado R\$ 10,00 ao valor dos Documentos até o **Saldo** chegar a R\$ 0,00.

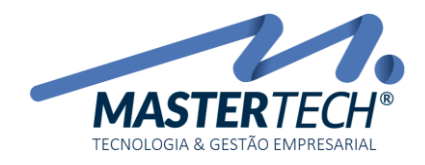

Tela: **T0993** Produto: **Gregor/Nyxos** Versão: **3.00** Tipo: **Procedimento** 

## Exemplo 02:

Quero dar um desconto de R\$ 50,00, no mês de dezembro, para o Serviço de Monitoramento.

Deve ser uma única parcela de R\$ 50,00.

Como devo parametrizar?

| Manutenção no Cadastro de Concessões de Contratos X |                                 |                        |                   |                        |  |  |
|-----------------------------------------------------|---------------------------------|------------------------|-------------------|------------------------|--|--|
| N° Concessão :                                      |                                 |                        |                   |                        |  |  |
| Dt. Concessão :                                     | 29/09/2017 ~                    |                        | Usuário :         | SYSTEM                 |  |  |
| Serviço:                                            | 00001 🔍 🗸                       | MONITORAMENTO + PRONTO | Agrup. Fat. :     | 0                      |  |  |
| Corpo da Nota:                                      | COMO DEVO LANÇAR UMA CONCESSÃO? |                        |                   |                        |  |  |
|                                                     | (Texto que irá para o Corpo da  | a Nota)                |                   |                        |  |  |
|                                                     |                                 |                        |                   |                        |  |  |
| Tipo :                                              | S - SUBTRAÇÃO 🗸 🗸               | 0                      | 4 Valor Serviço : | 120,00                 |  |  |
| Dt. Início :                                        | 01/12/2017 ~                    | 2                      | 5 Valor Total :   | 50,00                  |  |  |
| Valor Mensal :                                      | 50,00                           | 3                      | 6 Saldo :         | 50,00                  |  |  |
| Cancelada                                           |                                 | -                      | -                 |                        |  |  |
| Usuário Canc. :                                     |                                 |                        | Dt.Canc. :        | ×                      |  |  |
|                                                     |                                 |                        |                   |                        |  |  |
| Inclusão                                            |                                 |                        |                   | 🗸 Confirmar 💢 Cancelar |  |  |

- 1 Selecione Tipo de Concessão Subtração
- 2 Data que iniciará a Concessão
- 3 Valor a ser **descontado** mensalmente do contrato
- 4 Valor do Serviço
- 5 Valor total da concessão
- 6 Saldo restante da concessão

Neste caso, para o faturamento de Dezembro, será aplicado uma redução de R\$ 50,00 ao valor dos Documentos e o Saldo será zerado, finalizando a Concessão.